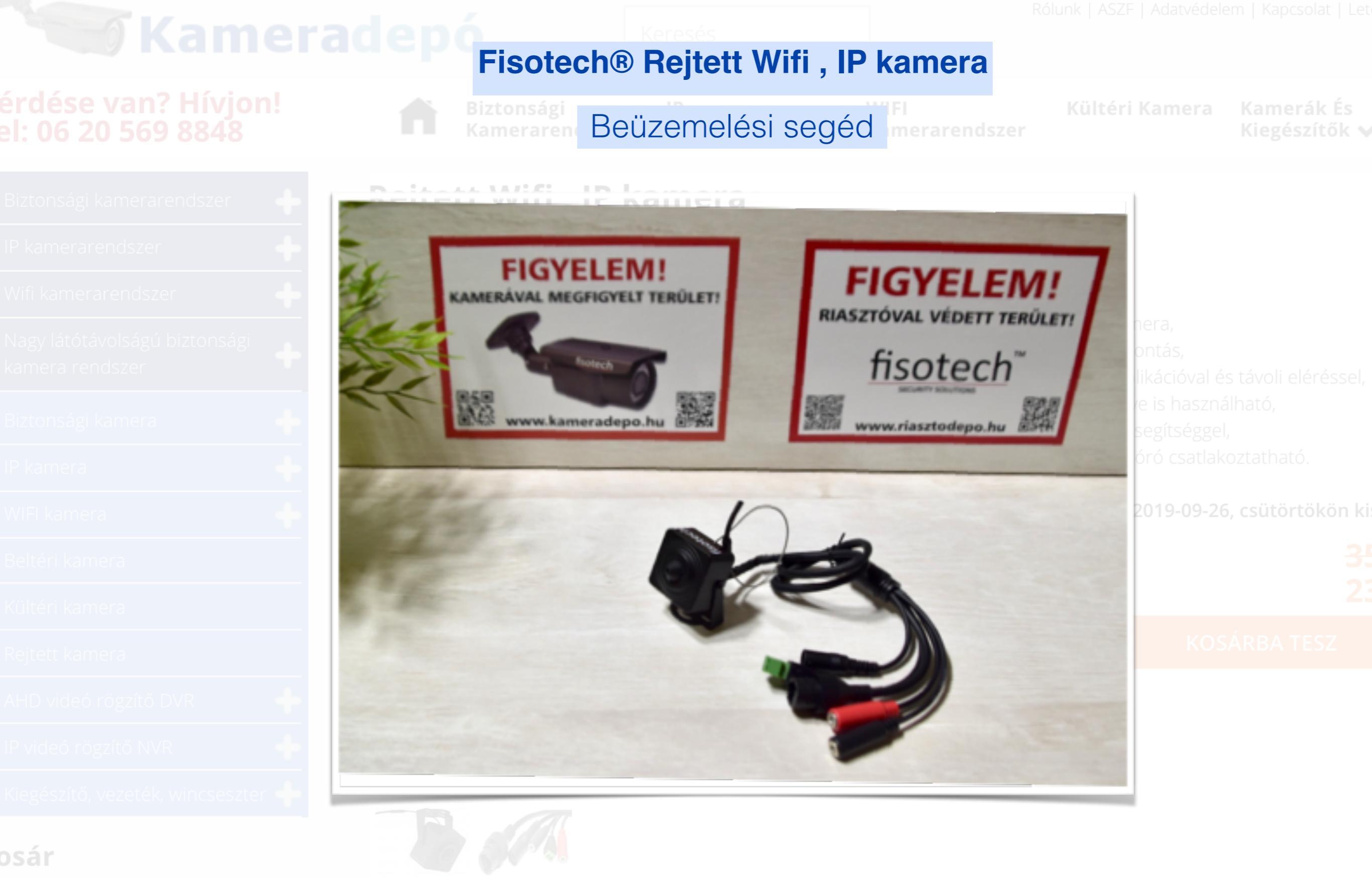

osár üres

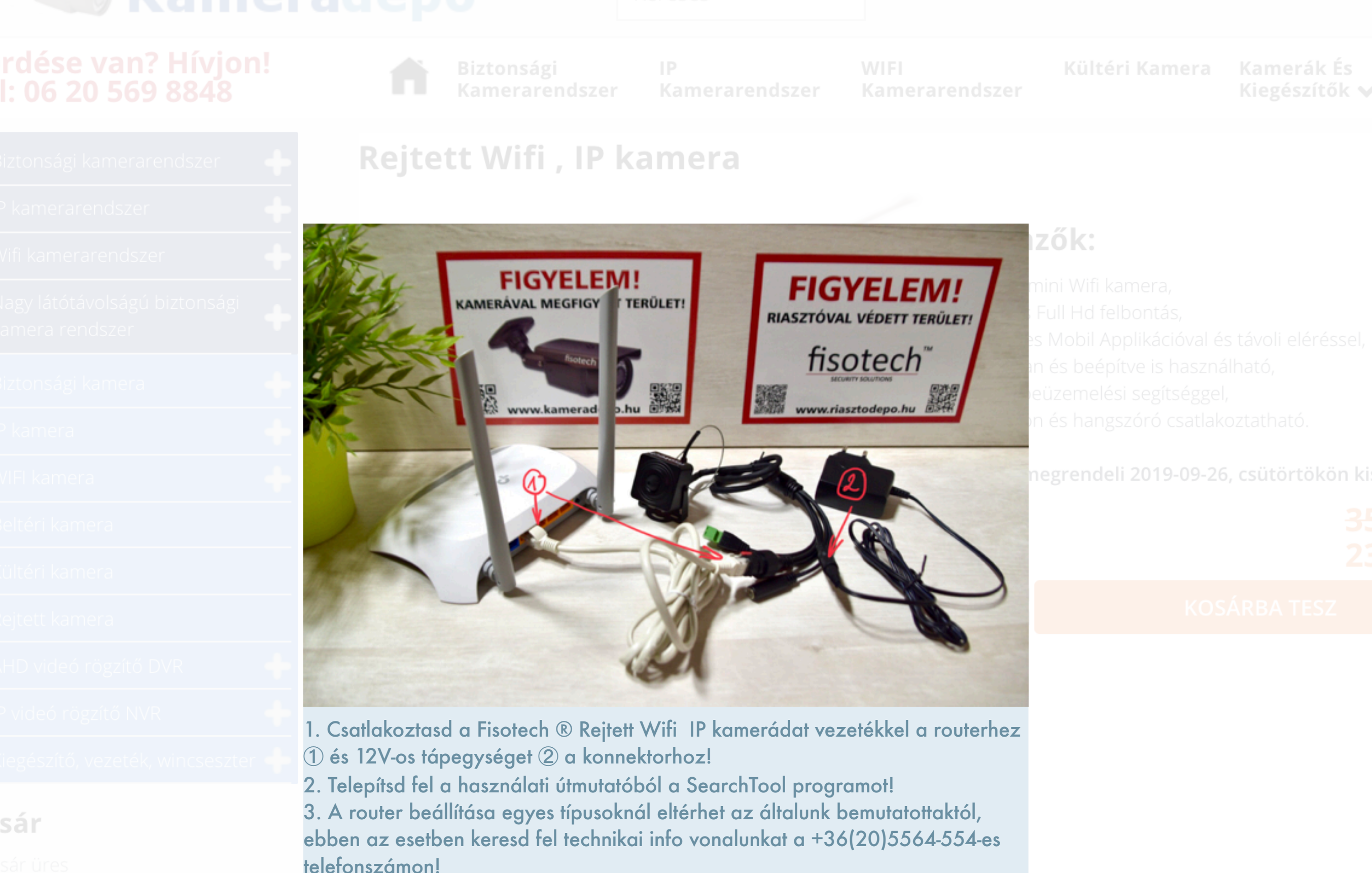

Keresés

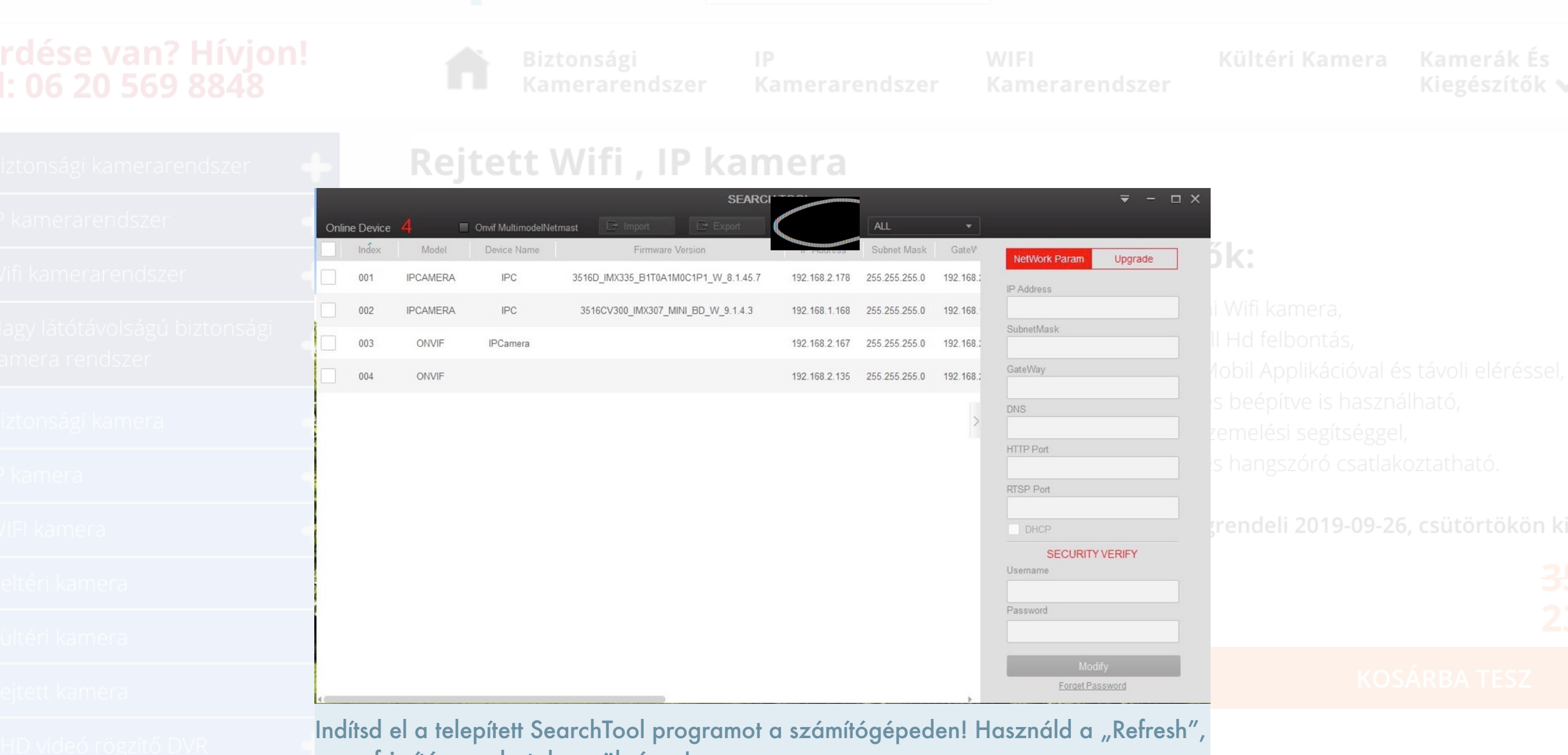

azaz frissítés gombot, ha szükséges!

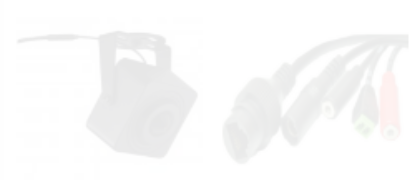

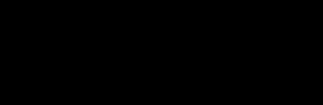

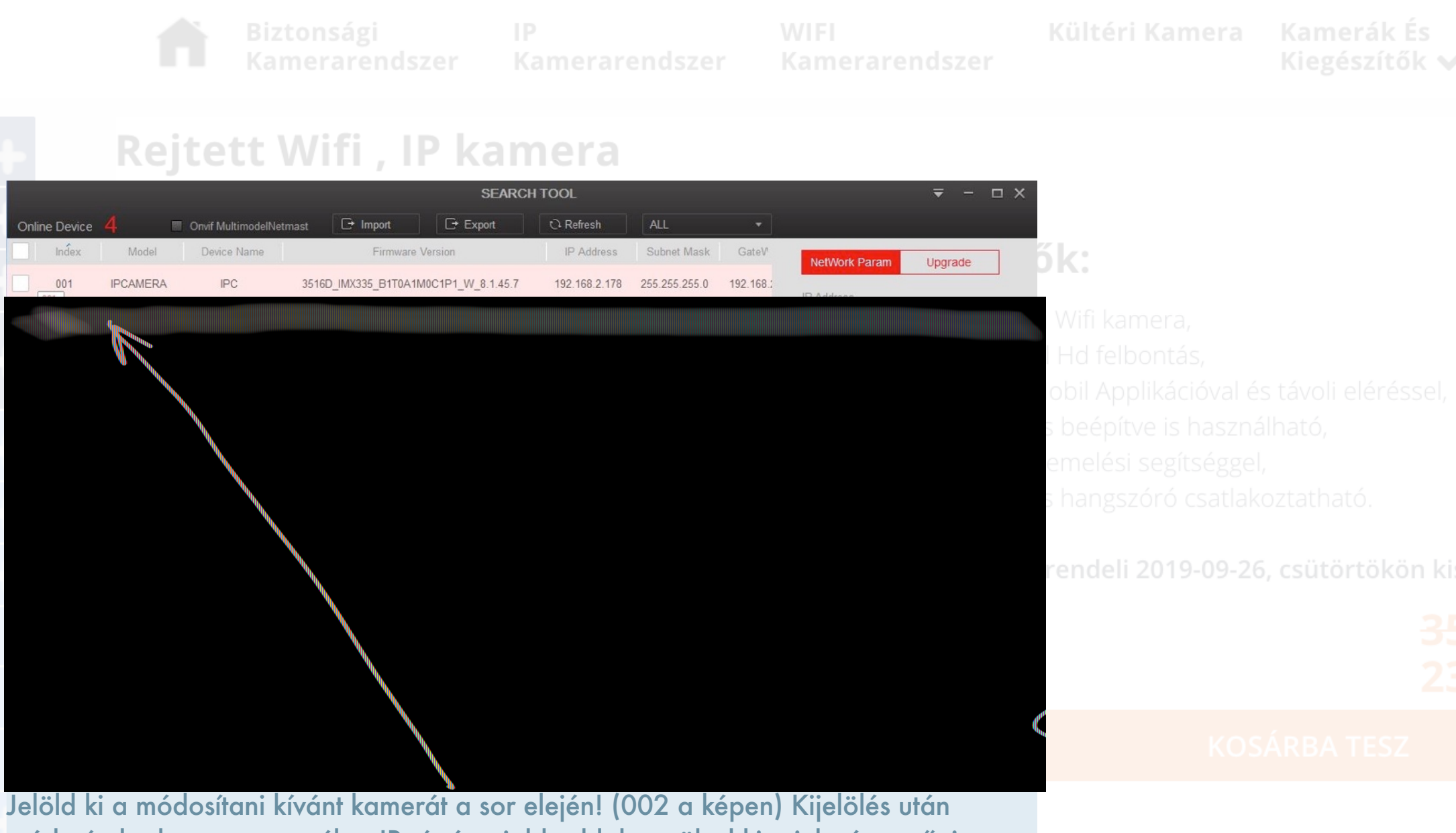

módosítsd a kamera vezetékes IP címét a jobb oldalon, töltsd ki a jelszó mezőt is a módosításhoz! (alapértelmezetten admin) Kattints a "Modify", azaz a módosítás gombra!

Keresés

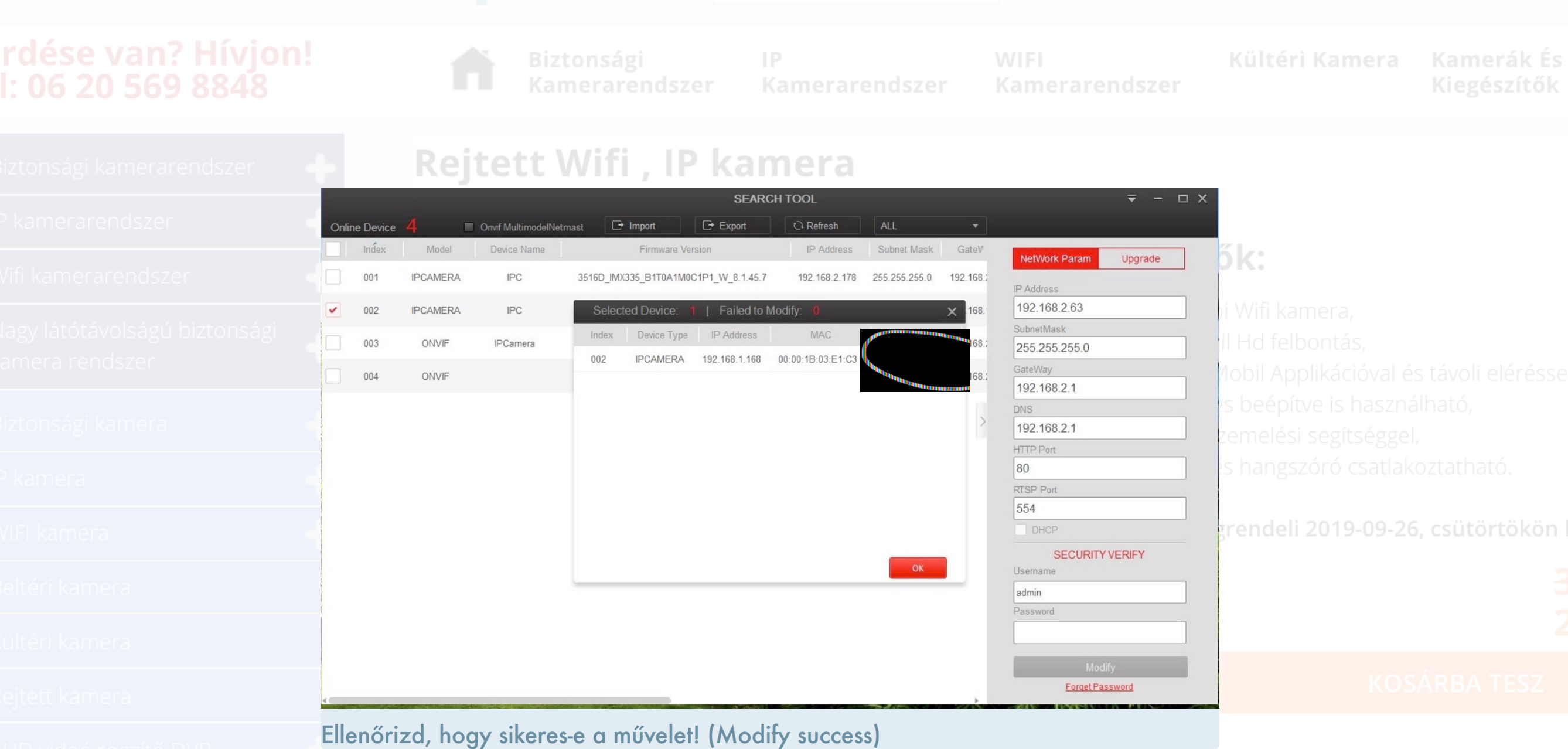

osár

tosár üres

Keresés

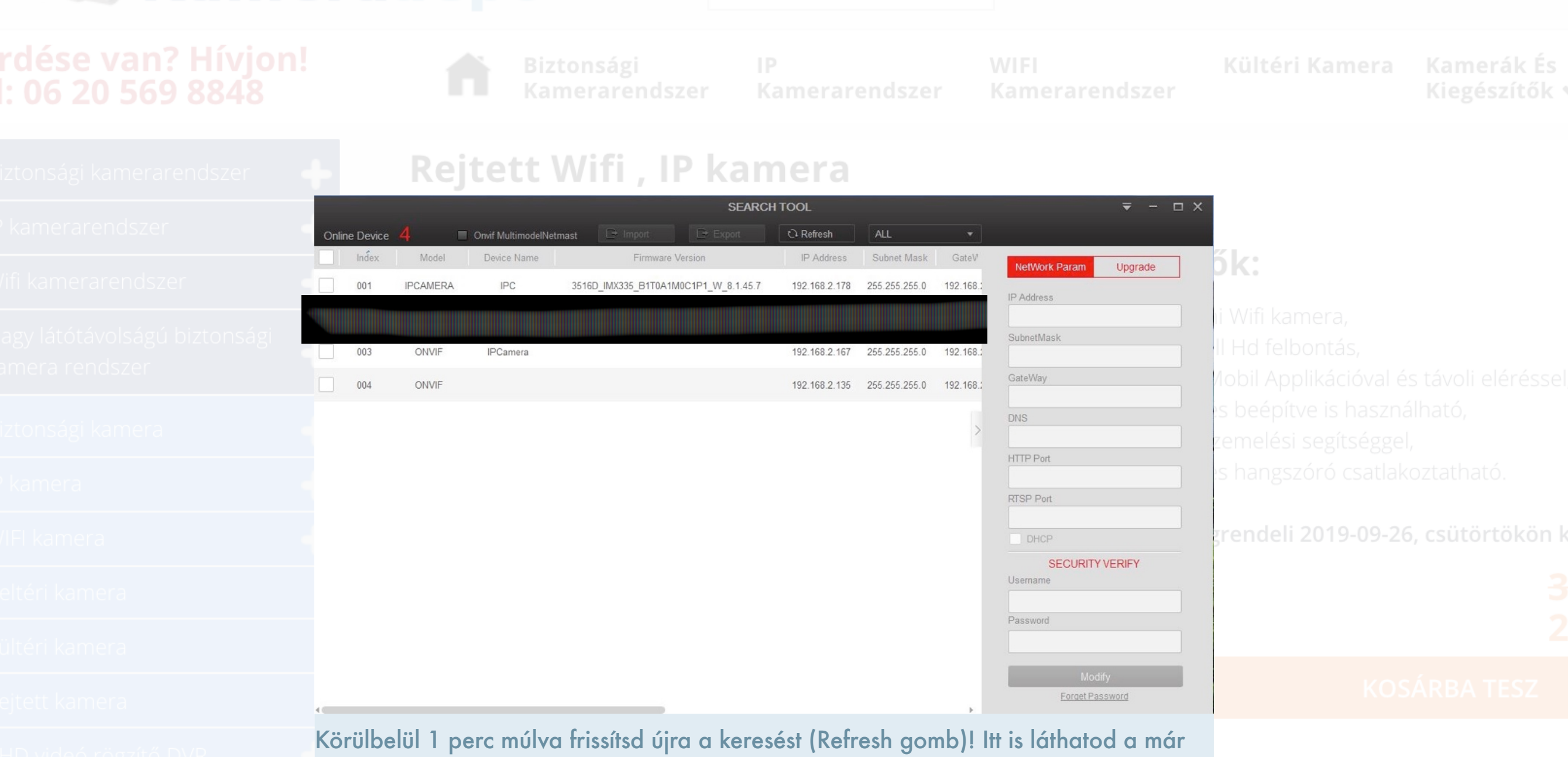

módosított vezetékes IP címet.

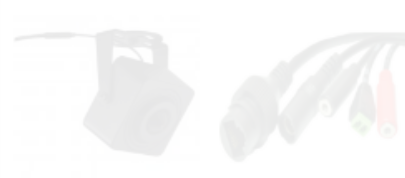

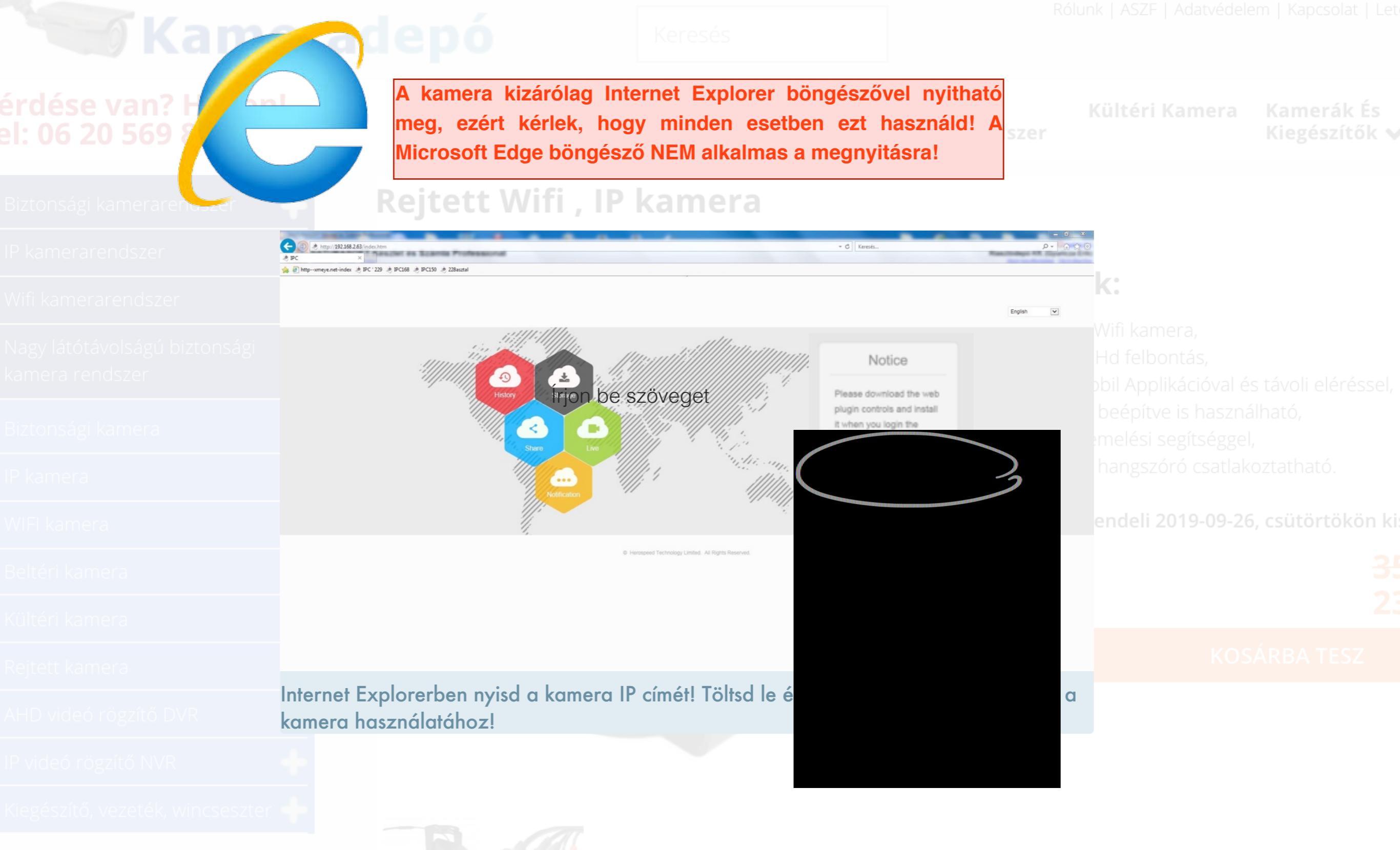

osár ür

Keresés

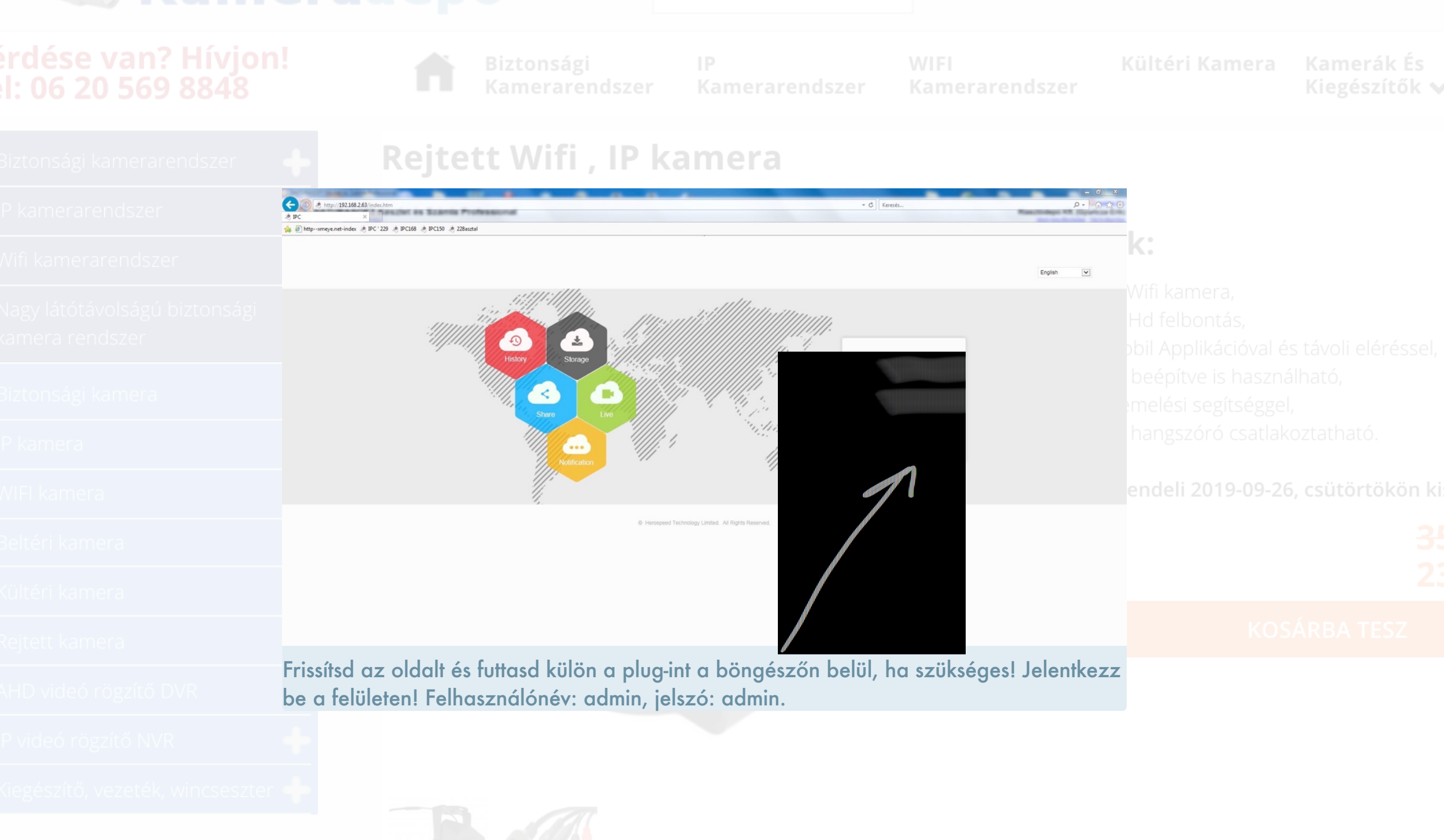

osár üre:

Keresés

#### dése van? Hívjon! 06 20 569 8848

#### Biztonsági kamerarendszer

- IP kamerarendszer
- Wifi kamerarendsze
- Nagy látótávolságú biztonsá,
- kamera rendszer
- Biztonsági kamera
- IP kamera
- WIFI kamera
- Reltéri kamera
- Kültéri kamera
- Doitett komora

- IP videó rögzítő NVR
- o c ó x
- osár üres

### Rejtett Wifi , IP kamera

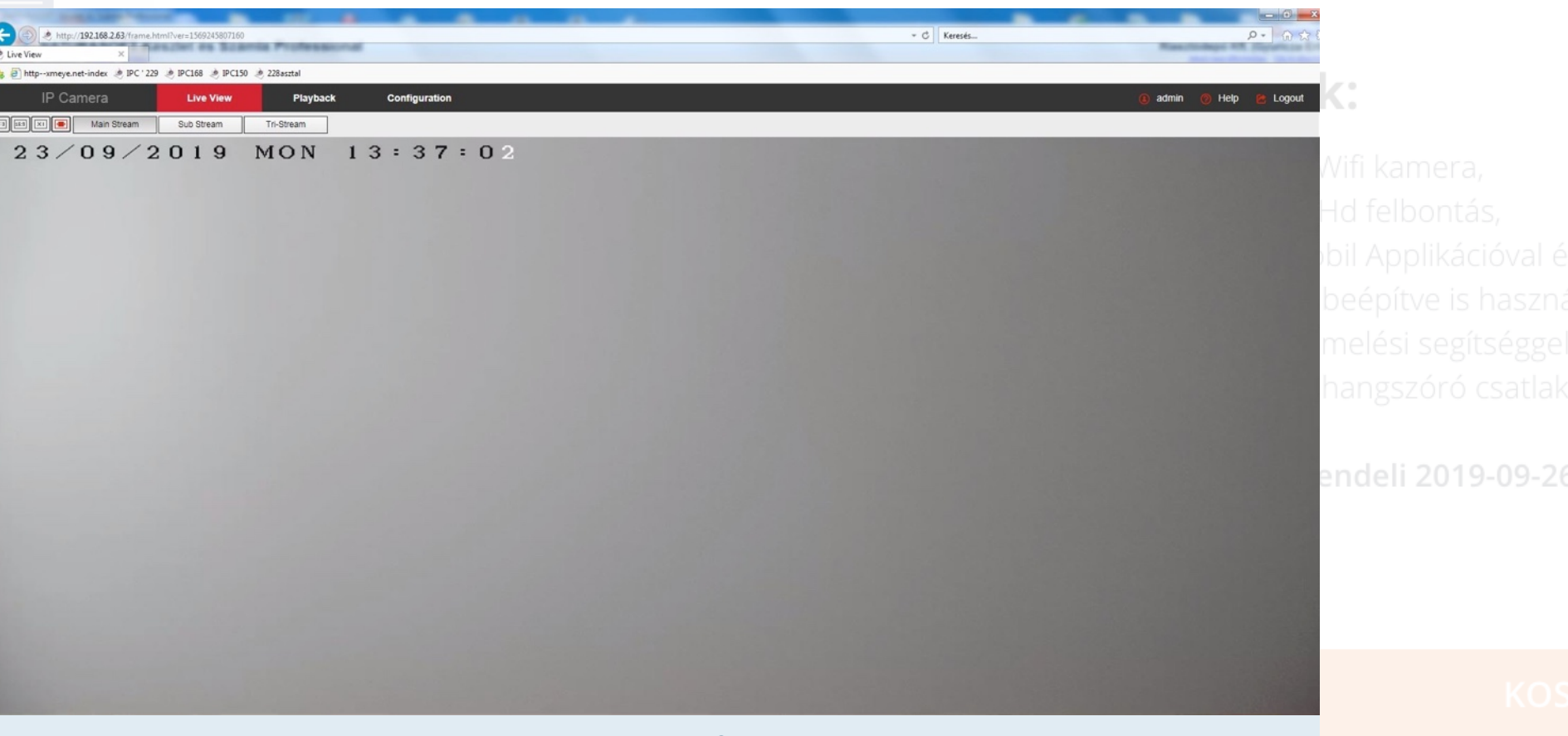

Sikeres bejelentkezés esetén a kamera élő képét fogod látni.

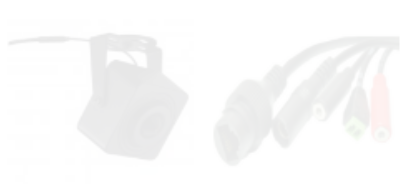

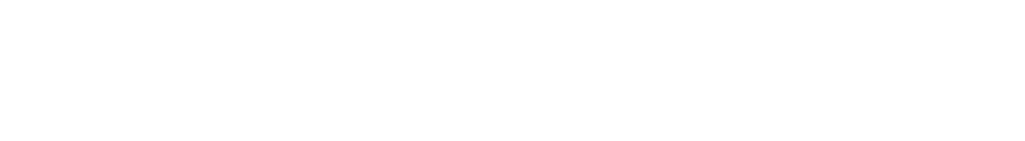

Keresés

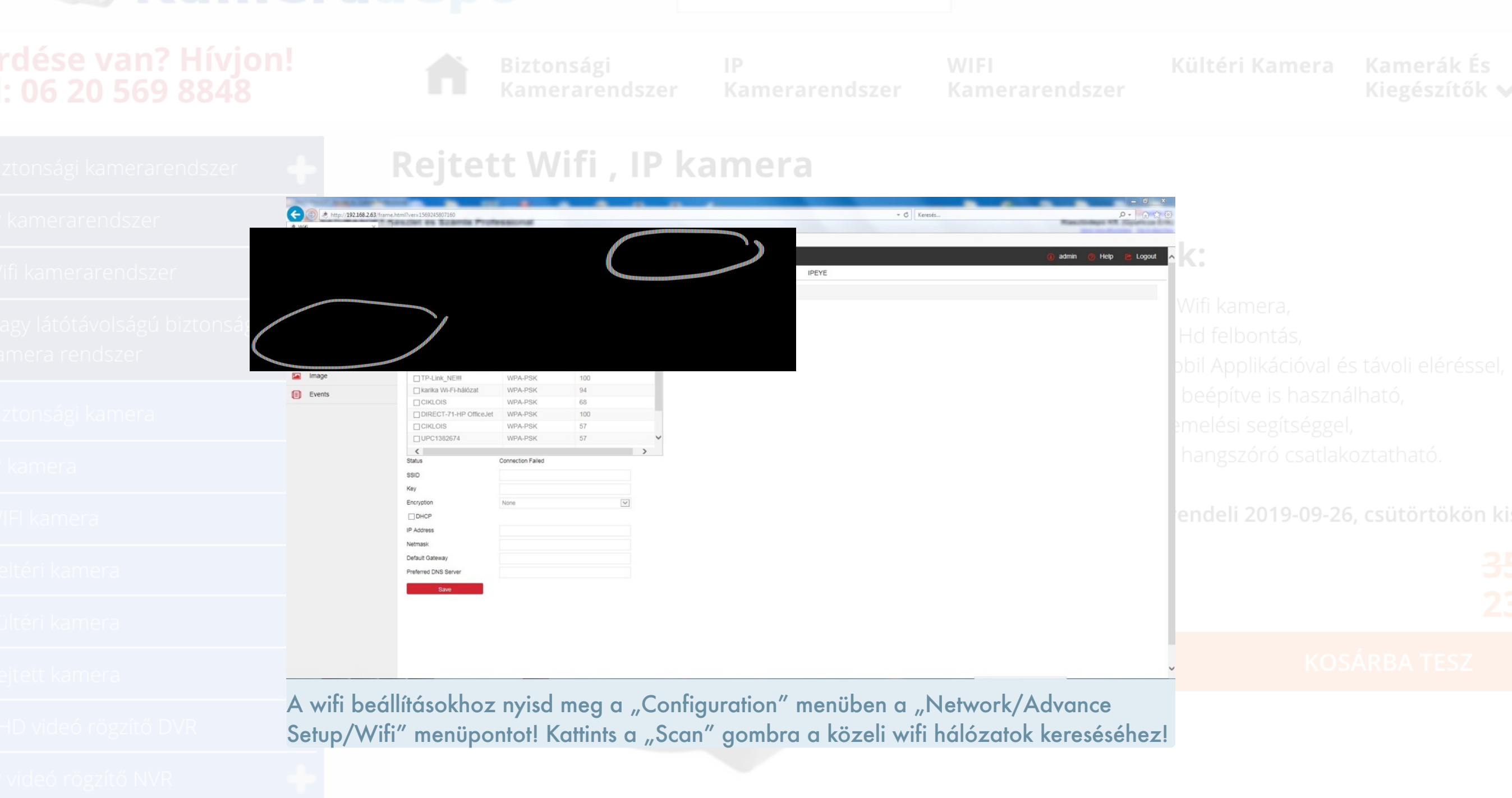

Keresés

#### érdése van? Hívjon! el: 06 20 569 8848

Biztonsági kamerarendszer

IP kamerarendszei

Wifi kamerarendsze

lagy látótávolságú b

kamera rendszer

liztonsági kamera

P kamera

WIFI kamera

Beltéri kamera

(ültéri kamera

nejtett karriera

AHD videó rögzítő DVI

IP videó rögzítő NVR

osár

#### Rejtett Wifi , IP kamera

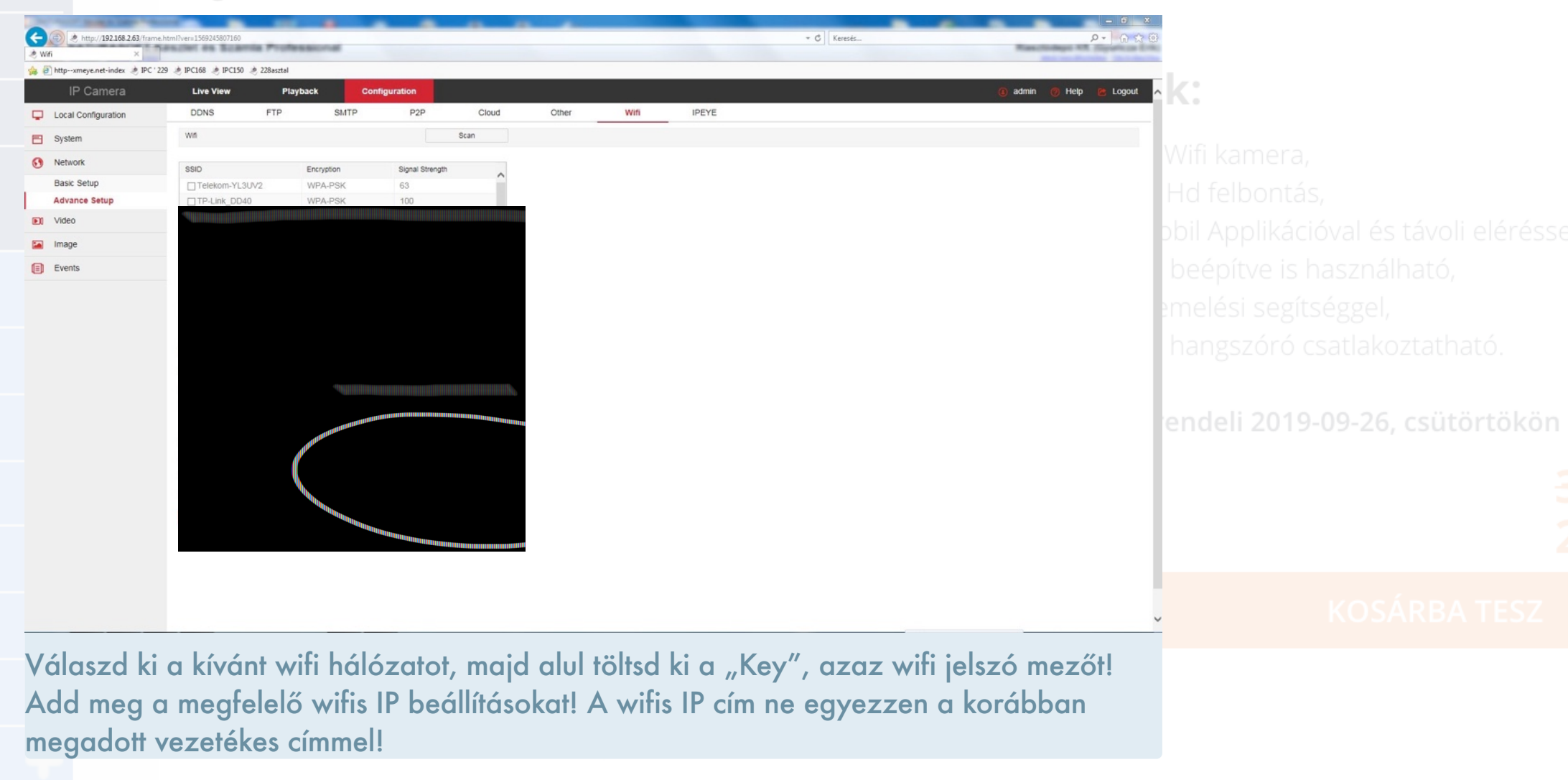

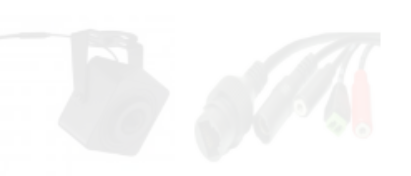

Keresés

#### érdése van? Hívjon! el: 06 20 569 8848

**B**iztonsági Kameraren

erarendszer

, amerarendszer

Kamerarends

Kultéri szer N Kamerák És Kiegészítők

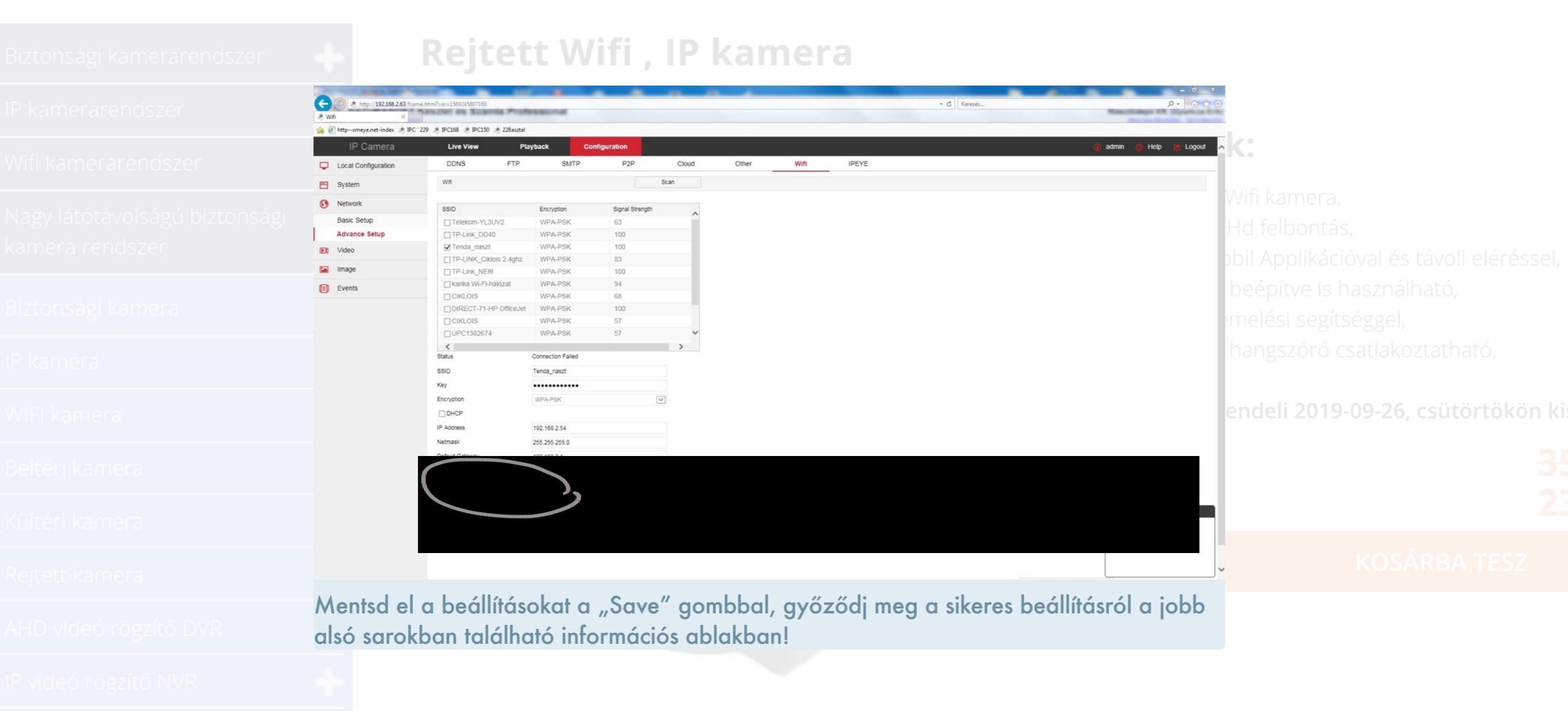

osár

Boll

Keresés

#### rdése van? Hívjon! l: 06 20 569 8848

Biztonsági Kameraren

gi IP endszer Kan

amerarendszer

Kamerarendsz

Kulteri K zer Kamerák És Kiegészítők N

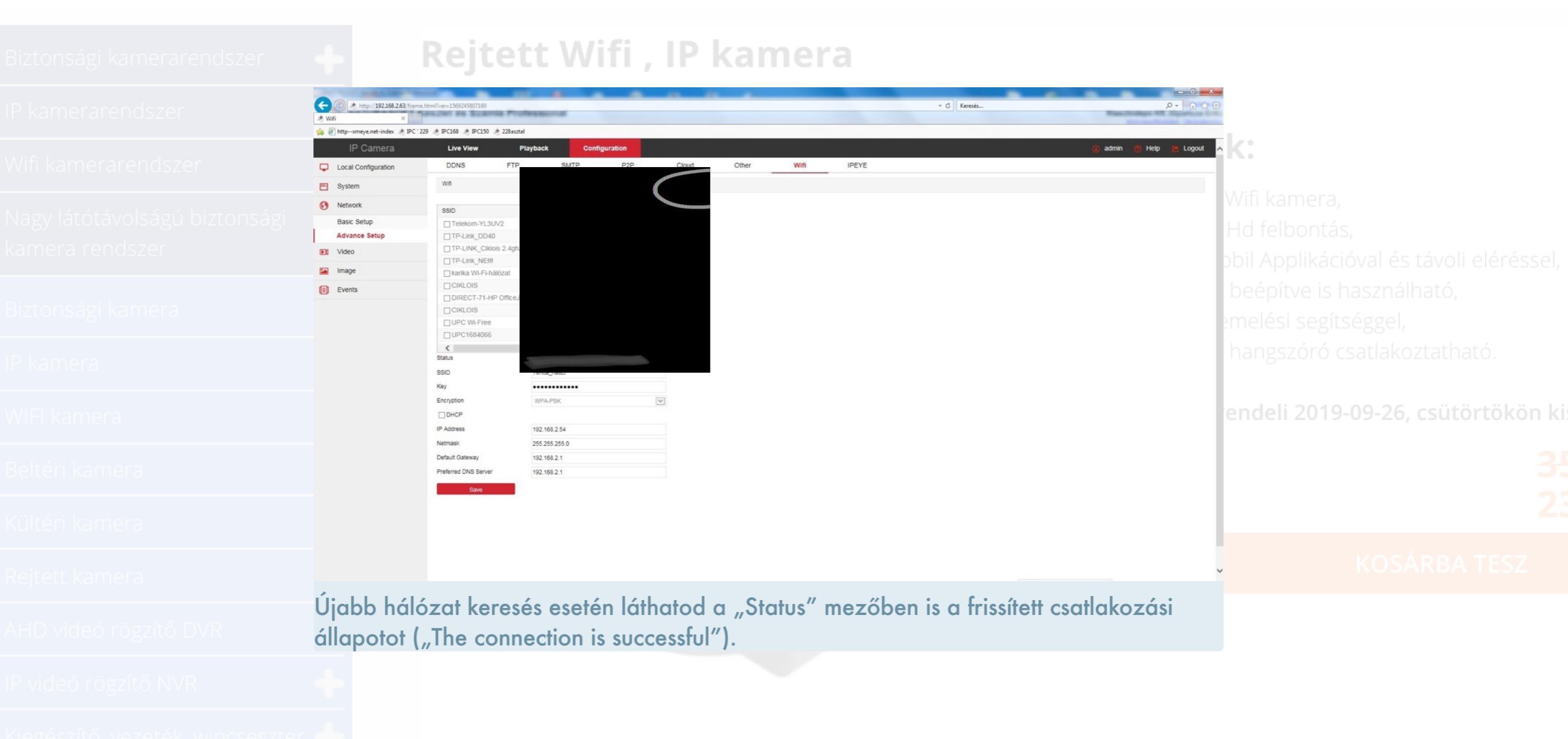

Keresés

| Biztonsági kamerarendszer 🛛 🔶                    | Rejtett Wifi , IP kamera                |                                                |                                                                           |                           |                                               |  |
|--------------------------------------------------|-----------------------------------------|------------------------------------------------|---------------------------------------------------------------------------|---------------------------|-----------------------------------------------|--|
| P kamerarendszer                                 |                                         |                                                | $\subset$                                                                 | <b>₹</b> - □ X            |                                               |  |
| Wifi kamerarendszer                              |                                         |                                                |                                                                           | NetWork Param Upgrade     | ók:                                           |  |
| Nagy látótávolságú biztonsági<br>kamera rendszer |                                         |                                                |                                                                           | SubnetMask                | li Wifi kamera,<br>Il Hd felbontás,           |  |
| Biztonsági kamera                                | 004 ONVIF IPCan<br>005 ONVIF            | nera                                           | 192.168.2.167 255.255.255.0 192.168   192.168.2.135 255.255.255.0 192.168 | DNS                       | is beépítve is haszná<br>zemelési segítséggel |  |
| P kamera                                         |                                         |                                                |                                                                           | HTTP Port                 | s hangszóró csatlak                           |  |
| VIFI kamera                                      |                                         |                                                |                                                                           |                           | rendeli 2019-09-26                            |  |
| Beltéri kamera                                   |                                         |                                                |                                                                           | Usemame                   |                                               |  |
| Kültéri kamera                                   |                                         |                                                |                                                                           | Password                  |                                               |  |
| Rejtett kamera                                   |                                         |                                                | ,                                                                         | Modify<br>Forget Password | KOS                                           |  |
| NHD videó rögzítő DVR Plu                        | erj vissza az Sear<br>usz egy sorban lá | chTool keresőre, frissí<br>áthatod a kamerádat | tsd a listát a "Refresh" g<br>a wifis IP címével is!                      | gombbal! Ekkor már        |                                               |  |

osár

losár üres

Keresés

#### érdése van? Hívjon! el: 06 20 569 8848

Biztonsági kamerarendszer

IP kamerarendszer

Wifi kamerarendsze

Nagy látótávolságú biztonsá

Biztonsági kamera

P kamera

wifi kamera

Beltéri kamera

Kültéri kamera

AHD videó rögzítő DV

IP videó rögzítő NVR

osár

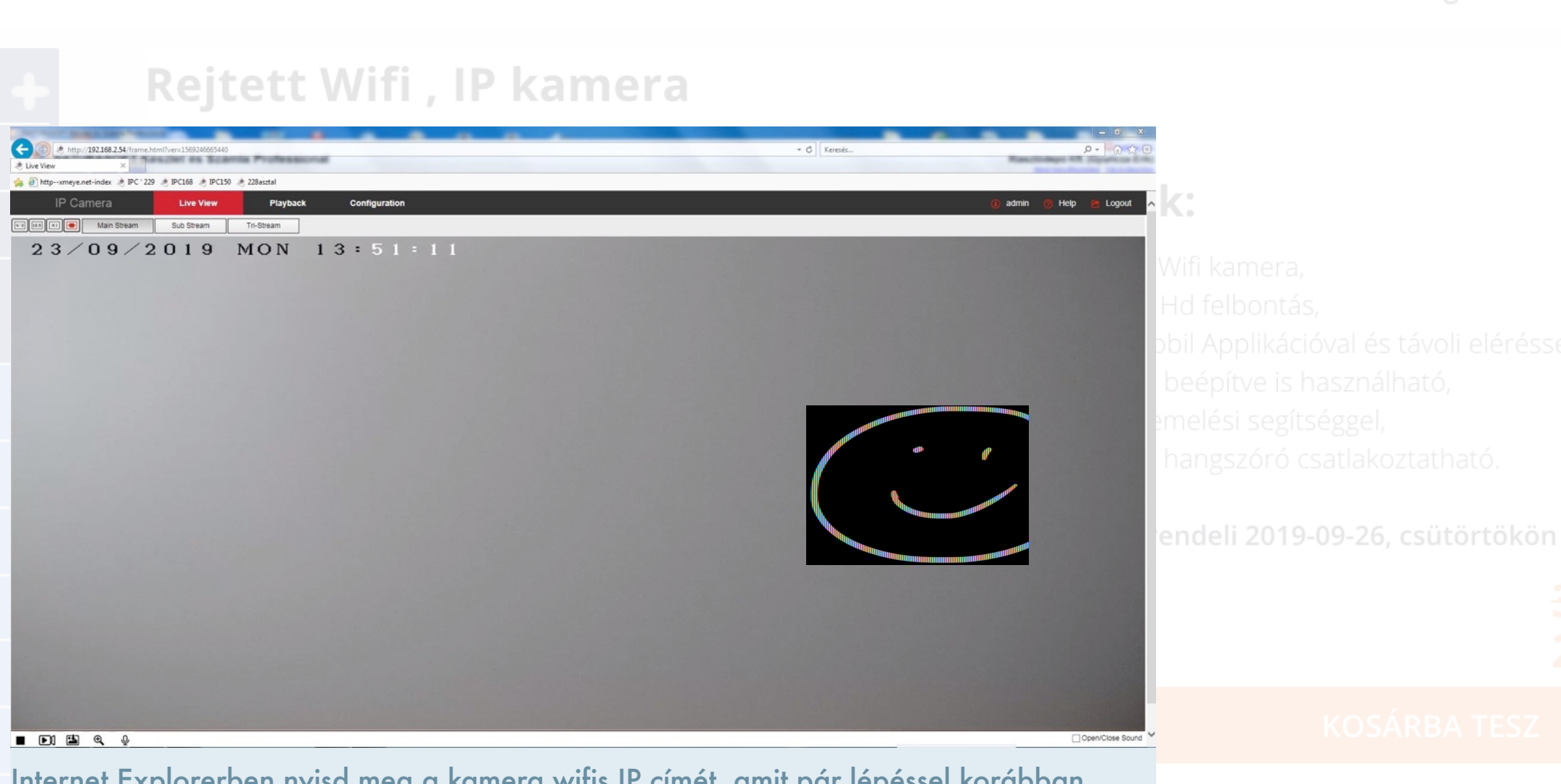

Internet Explorerben nyisd meg a kamera wifis IP címét, amit pár lépéssel korábban megadtál! Távolítsd el az UTP kábelt, így már wifis kapcsolaton keresztül láthatod kamerád élőképét!

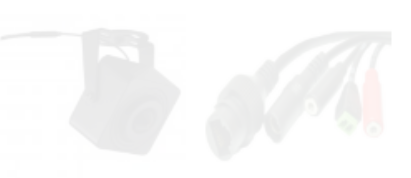